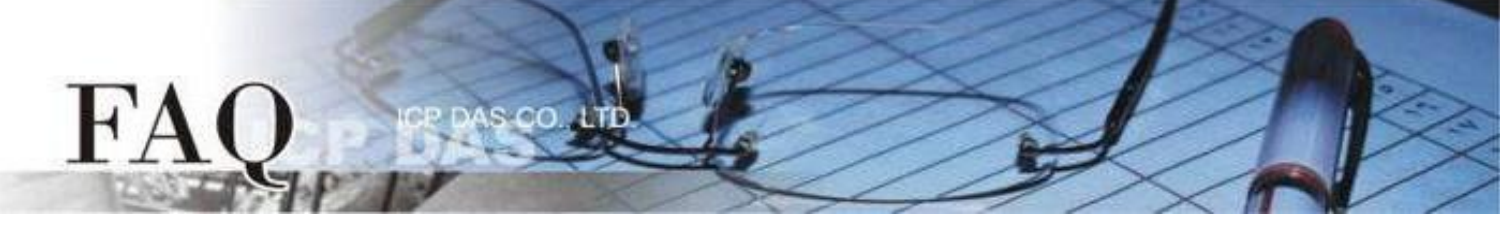

| 分类/Classification | □ tDS    | □ tGW |                 | (tPET DS/PDS/PI | ET 🗆 DS/PDS/PPDS 🛛 🗄 |         |
|-------------------|----------|-------|-----------------|-----------------|----------------------|---------|
|                   | □ I/O Ca | rd    | U VXC Card      | □ VxComm        |                      | l Other |
| 作者 <b>/Author</b> | Mike Cho | u     | 日期 <b>/Date</b> | 2020-02-19      | 编号/NO.               | FAQ035  |

### 问题:为何下载程序至 TouchPAD 失败?

答: 大多数情形是 Rotary Switch 调整错误、项目没有选择匹配的 TouchPAD 模块、下载时操作顺序 错误...等情形造成下载程序失败,请参考下列方式 (RS-485 / USB / Ethernet) 再次尝试。

## <u>经由 RS-485 下载程序</u>

#### 注意: 下载前请先移除 RS-485 线路上的其他装置

适用型号:

| $\mathbf{\nabla}$ | TPD-280-H |  |
|-------------------|-----------|--|
| · ·               |           |  |

☑ TPD-280-M1 / M2 / M3

步骤 1 使用 RS-485 转换器将 TouchPAD 连接到计算机。例如:泓格模块 I-7520 (RS-232 / RS-485 转换器) 或 I-7561 (USB / RS-485 转换器)

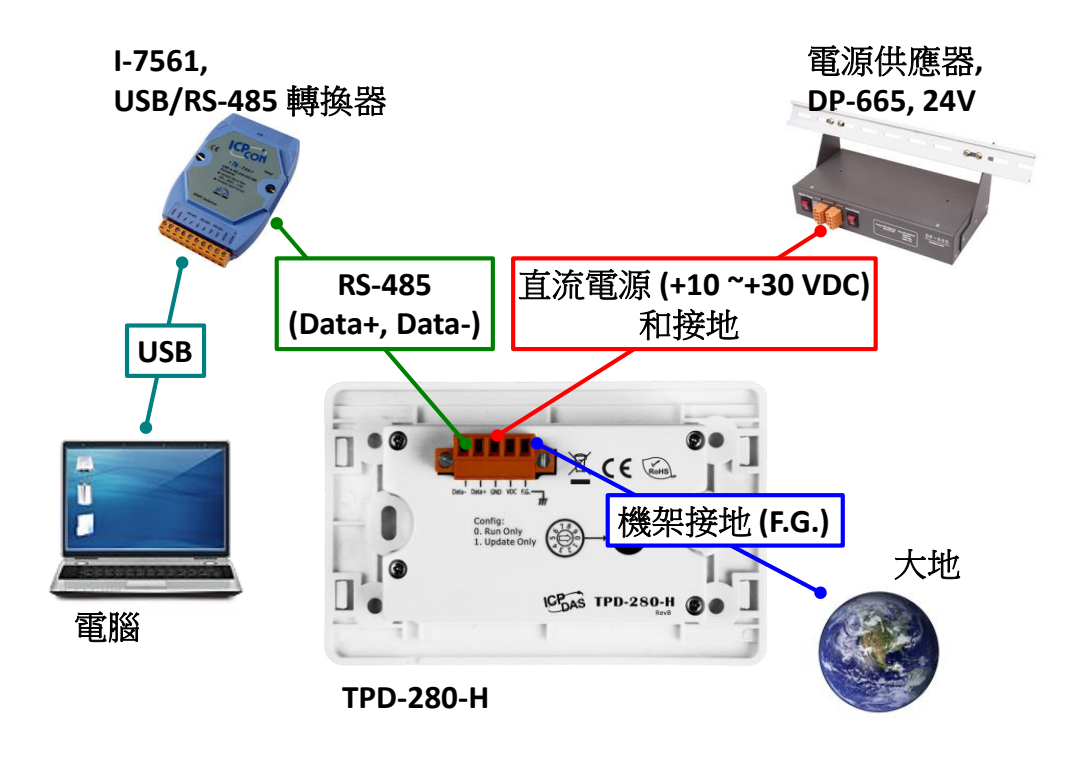

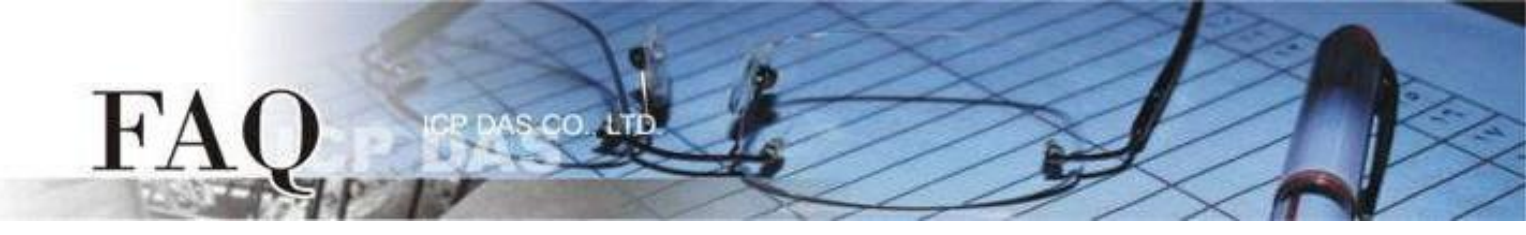

步骤 2 先将Rotary Switch切换至 "1" (更新模式),再将TouchPAD供电开机,此时无画面显示。 注意: TouchPAD 的 Rotary Switch 出厂预设为 "0"(执行模式)

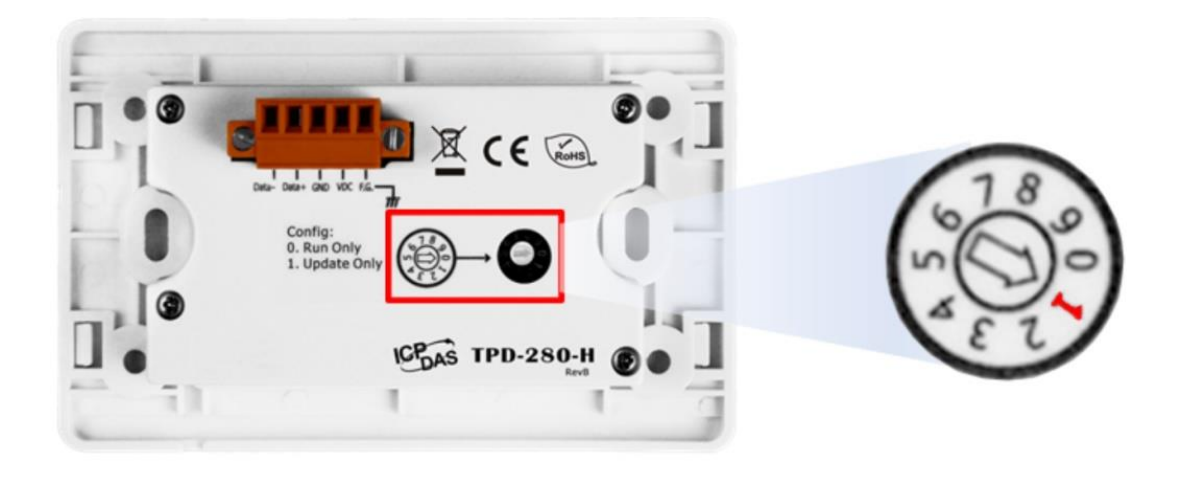

步骤 3 在 HMIWorks 软件,单击 "执行(R)" → "设置装置(TouchPAD)(S)" 来开启 "设置串行装置" 窗口 → 选择计算机连接至 TouchPAD 的串行端口。

| Frame1 - [_112 - HMIWorks STD v2.                                                                                                    | 10.46 (Oct.18, 2019)] |       |                                                                                                    | -                                                                                                    | - 🗆                                                 | ×   |
|----------------------------------------------------------------------------------------------------|-----------------------|-------|----------------------------------------------------------------------------------------------------|----------------------------------------------------------------------------------------------------|-----------------------------------------------------|-----|
| ■ 檔案(E) 編輯(E) 佈局(L) 排列(A)                                                                                                    | 檢視(V) 人機介面(M)         | 專案(P) | 執行(R) 視窗(W) 工具(T) 說明(H)                                                                                                   | _                                                                                                    | _ 6                                                 | F × |
| 工作區 工具箱                                                                                                    |                       |       | 執行(產生原始碼、編譯、下載)(R) F9<br>建署(產生原始碼、編譯)(B) F5                                                                               | 屬性檢視區 圖<br>[                                                                                                    | <b>車</b>                                            | =×  |
| □ □ File<br>□ □ Program<br>↓ Connection<br>□ ◆ Tags<br>○ Device<br>↓ Virtual<br>COM11<br>COM11<br>COM12<br>COM13<br>COM13<br>COM12<br>COM13<br>COM13<br>COM11<br>COM14<br>COM14<br>CO | ×<br>取消( <u>C</u> )   |       | 建置(產生原始碼、編譯)(B) F5<br>編譯<br>產生原始碼(E) Ctrl+F5<br>下載(D) Ctrl+F9<br>設置裝置(TouchPAD)(S)<br>下載.bin 橘(F)<br>主控台 (cmd.exe)(C) F10 | Frame12<br>Background<br>BrushStyle<br>Default<br>ID<br>Name<br>OnCreate<br>OnDestroy<br>OnHide<br>OnPaint<br>OnShow<br>ProgramStyle<br>RefObject | 0xFFFFF<br>Solid<br>True<br>2<br>Frame1<br>Standard |     |

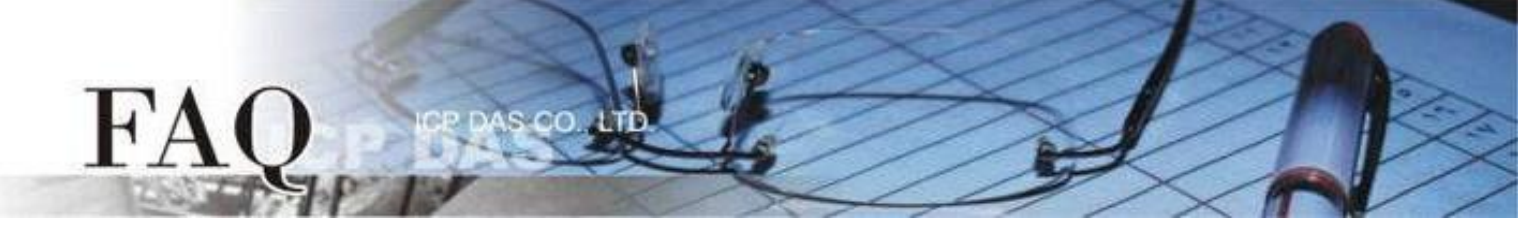

步骤 4 在 HMIWorks 软件,单击"执行(R)"→"执行(产生原始码、编译、下载)(R) F9"。编译完成后将显示 提醒窗口(请确认同一RS-485 bus上无其他设备),点击"OK"开始下载。

| brame1 - [Demo1] | - HMIWo        | rks STD v      | 2.10.46 (C      | oct.18, 2019)]                                |        |                      |              |                         |                    |               |              | _     |     | ×        |
|------------------|----------------|----------------|-----------------|-----------------------------------------------|--------|----------------------|--------------|-------------------------|--------------------|---------------|--------------|-------|-----|----------|
| 🛃 檔案(F) 編輯(E)    | 佈局( <u>L</u> ) | 排列( <u>A</u> ) | 檢視(⊻)           | 人機介面( <u>M</u> )                              | 專案(P)  | 執行( <u>R</u> )       | 視窗(₩)        | 工具(T)                   | 說明(H)              |               |              |       | -   | 8 ×      |
| 工作區              |                | 1              |                 |                                               |        | 執行                   | 〒(産生原始)      | 碼、編譯、                   | 、下載)(R)            | F9            | 屬性檢視區圖       | 庫     |     | <u>×</u> |
| E E File         |                |                |                 |                                               |        | 建置                   | 冒(產生原始)<br>- | 碼、編譯)(                  | (B)                | F5            | Frame12      |       |     | •        |
| Connection       |                |                |                 |                                               |        | 編副                   |              |                         |                    |               | Background   | 0xFFF | FFF |          |
| 🗄 🔶 Tags         |                |                |                 |                                               |        | 産3                   | El県始碼(E)     |                         | Ctrl+              | -+5           | BrushStyle   | Solic | 1   |          |
| Device           |                |                |                 |                                               |        |                      | tt(D)        |                         | Ctrl+              | -19           | Default      | True  |     |          |
| Wirtual          |                |                |                 |                                               |        | 設置                   | i裝置 (Tou     | chPAD)(S)               | )                  |               | Name         | Fran  | ne1 |          |
|                  |                |                |                 |                                               |        | 下重                   | 載.bin 檔(F)   |                         |                    |               | OnCreate     |       |     |          |
|                  |                |                |                 | <b></b>                                       |        |                      | 空台 (cmd.e    | xe)(C)                  | F                  | 10            | OnDestroy    |       |     |          |
|                  |                |                |                 |                                               |        |                      |              |                         |                    |               | OnHide       |       |     |          |
|                  |                |                |                 |                                               |        |                      |              |                         |                    |               | OnShow       |       |     |          |
|                  |                |                |                 |                                               |        |                      |              |                         |                    |               | ProgramStyle | Soft  | PLC |          |
|                  |                |                |                 |                                               |        |                      |              |                         |                    |               | RefObject    |       |     |          |
|                  |                | Info           | rmation         |                                               |        |                      |              |                         |                    |               | ×            |       |     |          |
|                  |                |                | ) **<br>N<br>el | *Warning***<br>lake sure the<br>lse these dev | RS-485 | bus has<br>v malfund | no other o   | devices o<br>iil the do | online,<br>ownload | ina procedure |              |       |     |          |
|                  |                |                |                 |                                               |        |                      |              |                         |                    |               |              |       |     |          |
|                  |                |                | Pi              | ress OK to co                                 | ntinue |                      |              |                         |                    |               |              |       |     |          |
|                  |                |                |                 |                                               | C      | ж                    | Can          | cel                     |                    |               |              |       |     |          |

步骤 5 下载完成后(100%),将 Rotary Switch 切换至 "0" (执行模式),再将 TouchPAD 断电重新启动,此时画面显示下载的项目。

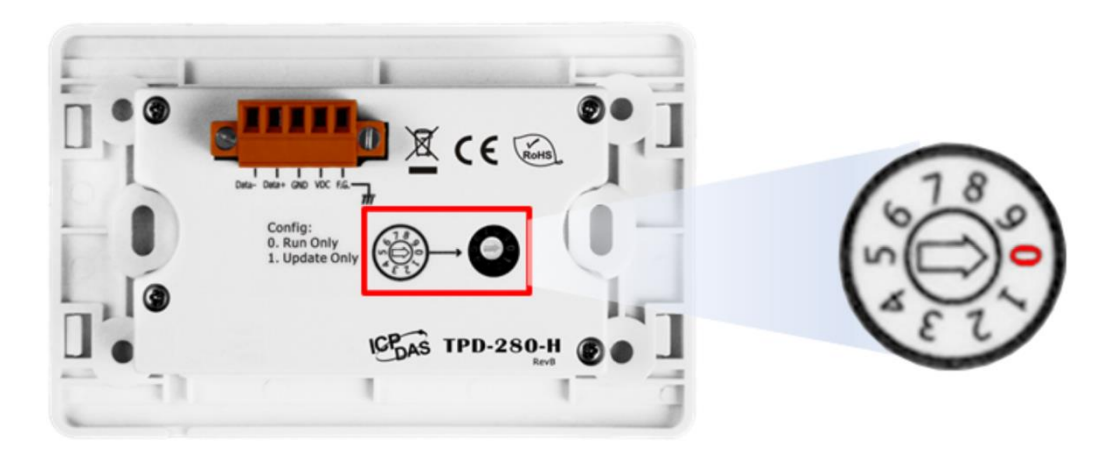

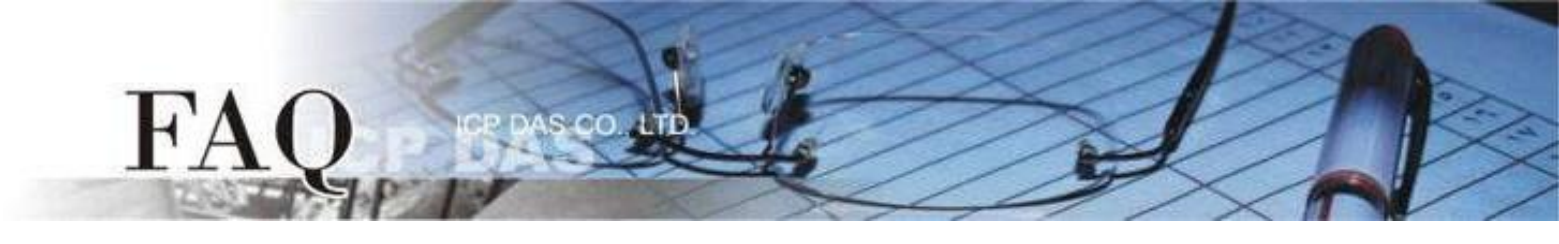

# 经由 Ethernet 下载程序

| 17.1 | ш  | щd |    |
|------|----|----|----|
| 175  |    | πı |    |
| 신)   | 11 | ÷± | フ・ |

| $\checkmark$ | TPD-283(U)-H   | $\checkmark$ | TPD-283(U)-M1 / M2 / M3 |
|--------------|----------------|--------------|-------------------------|
| $\checkmark$ | TPD-433-H(-EU) | $\checkmark$ | TPD-433F-H              |
| $\checkmark$ | TPD-433F-M2    | $\checkmark$ | TPD-703(-64)            |
| $\checkmark$ | VPD-133(N)-H   | $\checkmark$ | VPD-143(N)-H            |
| $\checkmark$ | VPD-173N(-64)  | $\checkmark$ | VPD-173X(-64)           |

步骤 1 使用 Ethernet 网络线将 TouchPAD 和计算机连接至同一个集线器或同一个子域。

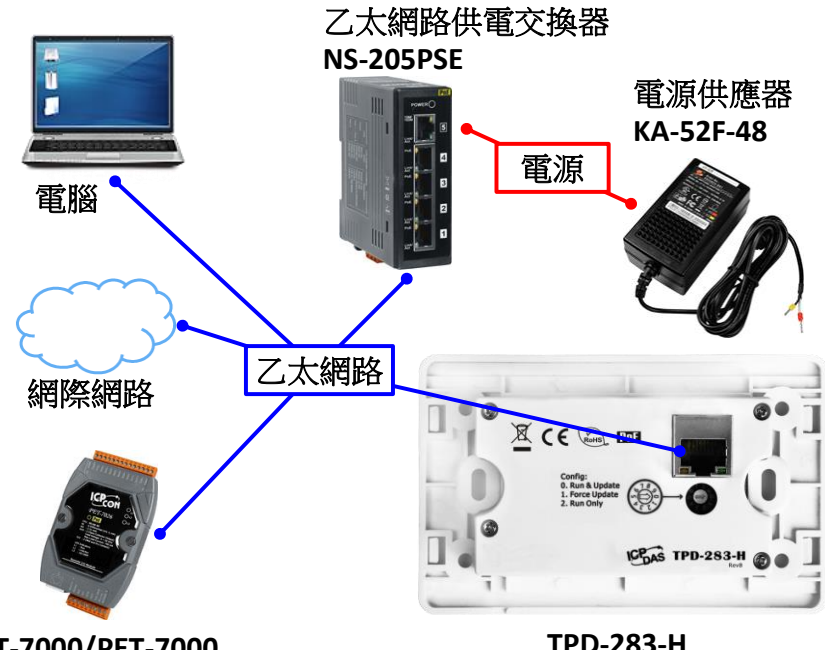

ET-7000/PET-7000

TPD-283-H

步骤 2 将 Rotary Switch 切换至 "0"(执行&更新模式),再将 TouchPAD 断电重新启动。

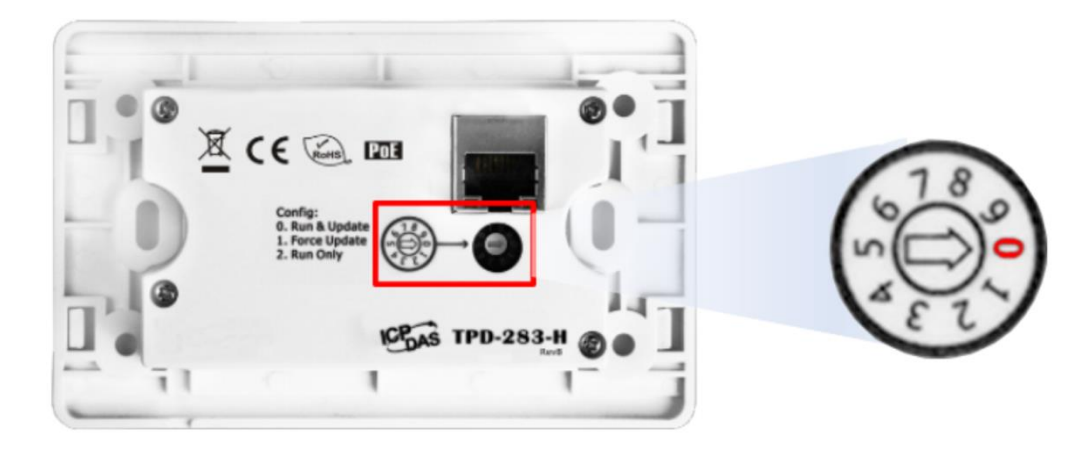

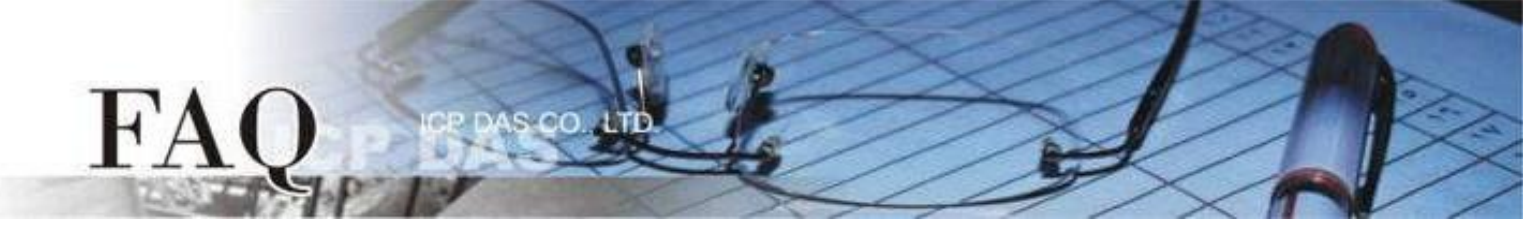

步骤 3 在 HMIWorks 软件,单击 "执行(R)" → "设置装置(TouchPAD)(S)" 来开启 "设置以太网络装置" 窗口 → 选取 "动态配置IP (DHCP)" 以及 "Ethernet" 项目,再点选 "搜寻TouchPAD(S)…" 来搜寻模块。

注意: 若网域无 DHCP 功能可改用固定 IP 并输入有效 IP 信息

| Frame1 - [DIO_AIO_demo - HM | /IWorks STD v2.10.46 (Oct.18, 2019)] |                                           |                      |
|-----------------------------|--------------------------------------|-------------------------------------------|----------------------|
| ■ 檔案(E) 編輯(E) 佈局(L) 排       | 列(A) 檢視(V) 人機介面(M) 專案(P              | ) <u>執行(R)</u> 視窗( <u>₩</u> ) 工具(T) 說明(H) |                      |
| 工作區 工具箱                     |                                      | 執行(產生原始碼、編譯、下載)(R) F9                     |                      |
| 🖲 🔁 File                    | ^                                    | 建置(產生原始碼、編譯)(B) F5                        |                      |
| Program     Connection      |                                      |                                           |                      |
| TCPIP_1                     |                                      | 産生原始碼(E) Ctrl+F5                          |                      |
| ie - ∲ Tags                 |                                      | N=2(D) Ctrl+F9                            |                      |
| E Device                    | 🔹 🛛 🚳 🗠 🕬 🔍                          | 設置装置 (TouchPAD)(S)                        |                      |
| 7 Dev_1_Al0                 |                                      | + ### (mm d num)(C) 510                   |                      |
| Dev_1_AI1                   |                                      | 土控制 (cmd.exe)(C) F10                      |                      |
| Dev_1_AI3                   | 置乙太網路裝置                              |                                           | ×                    |
| C Dev_1_ENAG                | ┌執行時的資訊 (TouchF                      | PAD)                                      |                      |
| 7 Dev_1_AO1                 | □P 位址設定方式                            |                                           |                      |
|                             | C 固定 P                               | ・<br>動態配置 IP (DHCP) C                     | 運行時設置 IP             |
|                             |                                      | JAN ALIAGE                                |                      |
|                             | IP 位址                                |                                           |                      |
|                             | 游覽                                   |                                           |                      |
|                             | 应早                                   |                                           |                      |
|                             | 閘道                                   |                                           |                      |
|                             | 裝置別名                                 | ICPDAS                                    |                      |
|                             |                                      |                                           | 4                    |
|                             | Download Interface :                 | O USB ( Ethernet                          | 搜尋 TouchPAD(S)       |
|                             |                                      |                                           |                      |
|                             | 「「戦時的貢献(IOUCNF                       | AD)                                       |                      |
|                             |                                      | Same as runtime Static IP                 |                      |
|                             | ₽位址                                  | (例                                        | : 10.1.2.3)          |
|                             | 硬體位址(MAC)                            | (例                                        | : 00:0D:E0:11:22:33) |
|                             |                                      |                                           | , i                  |
|                             | →主機資訊 (電腦)                           |                                           |                      |
|                             | 主機IP位址                               | 10 0 8 28                                 |                      |
|                             |                                      |                                           |                      |
|                             |                                      |                                           |                      |
|                             |                                      |                                           |                      |
|                             |                                      | Taka atau (a. )                           |                      |

步骤 4 选择具有正确 MAC 的 TPD/VPD 模块,并点选"确定(O)"。

注意: 若搜寻不到模块,请先将模块断电,再将 Rotary Switch 切换至 "1" (Ethernet强制更新模式),重新上 电后,再次尝试搜寻模块。

|   | 搜尋 TouchPAD  |         |                   |                 | × |
|---|--------------|---------|-------------------|-----------------|---|
|   | 刷新(R) 🗆 關閉 ( | JDP 篩選器 | 2                 |                 |   |
|   | □ P 位址       | 埠       | MAC 位址            | 敘述              | ^ |
| - | 10.0.8.30    | 23      | 00:0D:E0:02:83:E2 | TouchPAD-TPD-WF |   |
| 1 | ▶ 10.0.8.39  | 23      | 00:0D:E0:6F:12:73 | TouchPAD-ICPDAS |   |
| - |              |         |                   |                 |   |
|   |              |         |                   |                 |   |
|   |              |         |                   |                 |   |
|   |              |         |                   |                 |   |
|   |              |         |                   |                 |   |
|   |              |         |                   |                 |   |
|   |              |         |                   |                 |   |
|   |              |         |                   |                 |   |
|   |              |         |                   |                 |   |
|   |              |         |                   |                 |   |
|   |              |         |                   |                 |   |
|   |              |         |                   |                 |   |
|   |              |         |                   |                 | ~ |
|   | <            |         | 2                 |                 | > |
|   |              |         |                   | 確定(Q) 取消(C)     |   |

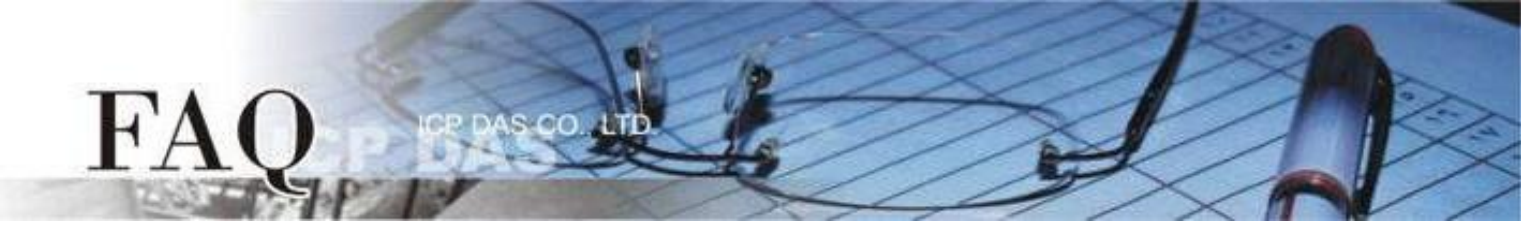

步骤 5 回到"设置以太网络装置"配置对话框,在"下载时的信息(TouchPAD)"输入网域内的有效"IP地址",并点击"确定(O)"。

| 設置乙太網路装置                                 |                             |                                       |                                             | × |
|------------------------------------------|-----------------------------|---------------------------------------|---------------------------------------------|---|
| 「執行時的資訊 (Touch<br>□P 位址設定方式-<br>□C 固定 IP | PAD)<br>( 動                 | 熊配署 IP (DHCP                          | ) ○ 運行時設置 IP                                |   |
| IP 位址<br>遮罩<br>閘道<br>裝置別名                | ICPDAS                      |                                       |                                             |   |
| Download Interface :                     | O USB                       | Ethernet                              | 搜尋 TouchPAD(S)                              |   |
| 「下載時的資訊 (Touch                           | PAD)                        |                                       |                                             |   |
| IP 位址<br>硬體位址(MAC)                       | □ Same a 10.0.8.14 00:0D:E0 | as runtime Static IP<br>)<br>6F:12:73 | )<br>例: 10.1.2.3)<br>(例: 00:0D:E0:11:22:33) |   |
| ─主機資訊 (電腦)<br>主機 IP 位址                   | 10.0.8.28                   | •                                     | ]                                           |   |
| 6                                        | 確定(                         | 0) 取消( <u>C)</u>                      |                                             |   |

步骤 6 在 HMIWorks 软件,单击 "执行(R)" → "执行(产生原始码、编译、下载)(R) F9",将开启进度窗口, 等待程序编译、下载完成。

| 🐻 Frame1 - [Demo1 - HMIWorks STD                                   | /2.10.46 (Oct.18, 2019)]                    | – 🗆 X                                                                          |
|--------------------------------------------------------------------|---------------------------------------------|--------------------------------------------------------------------------------|
| ■ 檔案(P) 編輯(E) 佈局(L) 排列(A)                                          | 檢視(V) 人機介面(M) 專案(P) 執行(R) 視窗(W) 工具(T) 說明(H) | _ <i>8</i> ×                                                                   |
| 工作區  工具箱                                                           | 執行(產生原始碼、編譯、下數)(R) F9<br>建要(產生商從碼、編譯)(R) F5 | ■<br>「 ■ 性 検 視 區   圖 庫                                                         |
| Connection     Connection     A Tags     Ovice     Ovice     Ovice |                                             | Background 0xfFFFFF<br>BrushStyle Solid<br>Default True<br>ID 2<br>Name Frame1 |
|                                                                    | 下載 .bin 福(F)<br>主控台 (cmd.exe)(C) F10        | OnCreate<br>OnDestroy<br>OnHide<br>OnPaint                                     |
| Downlo                                                             | ad in progress                              | v<br>nStyle SoftPLC<br>ct                                                      |
|                                                                    |                                             |                                                                                |
|                                                                    |                                             |                                                                                |

步骤 7 下载完成后(100%),此时画面显示下载的项目。

注意: 若使用 "1" (Ethernet强制更新模式)下载,请将 Rotary Switch 切换至 "0"(执行模式),再将 TouchPAD 断电重新启动。

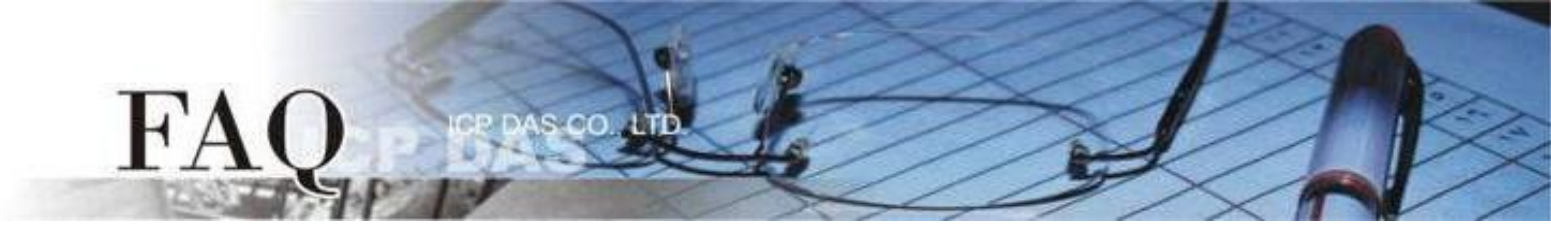

## 经由 USB 下载程序

适用型号:

| $\checkmark$ | TPD-280U-H            | $\checkmark$ | TPD-283U-H     |
|--------------|-----------------------|--------------|----------------|
| $\checkmark$ | TPD-283U-M1 / M2 / M3 | $\checkmark$ | TPD-430-H(-EU) |
| $\checkmark$ | TPD-433-H(-EU)        | $\checkmark$ | TPD-432F-H     |
| $\checkmark$ | TPD-433F-M2           | $\checkmark$ | TPD-703(-64)   |
| $\checkmark$ | VPD-130(N)-H          | $\checkmark$ | VPD-132(N)-H   |
| $\checkmark$ | VPD-133(N)-H          | $\checkmark$ | VPD-142(N)-H   |
| $\checkmark$ | VPD-143(N)-H          | $\checkmark$ | VPD-173X(-64)  |
|              |                       |              |                |

步骤 1 使用USB Cable (CA-USB10) 将 TouchPAD 连接到计算机。

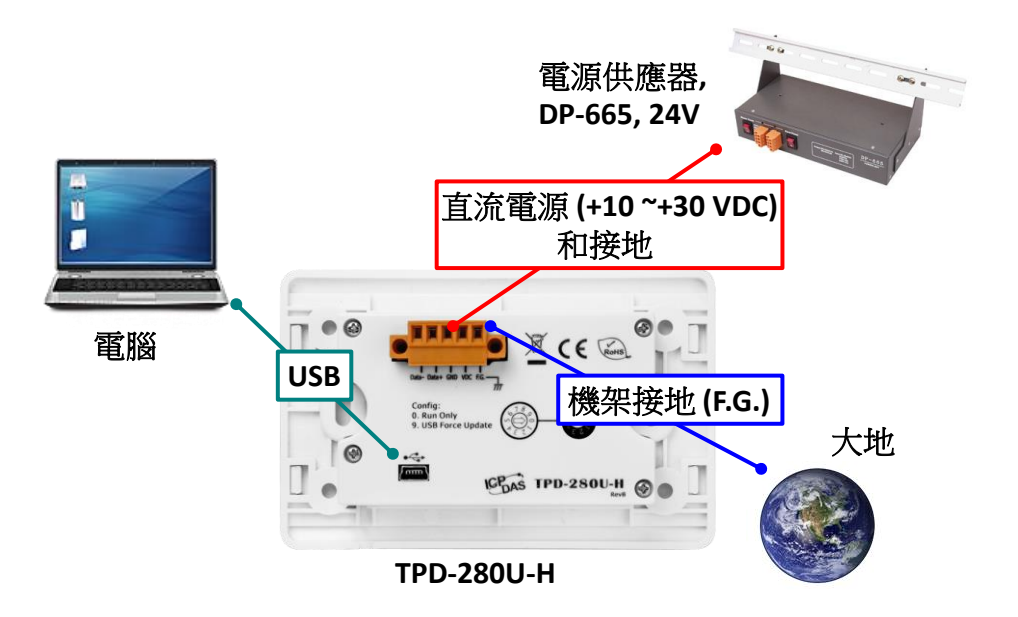

步骤 2 将 Rotary Switch 切换至 "9"(USB强制更新模式),再将 TouchPAD 断电重新启动。 注意: TouchPAD 的 Rotary Switch 出厂预设为 "0"(执行模式)

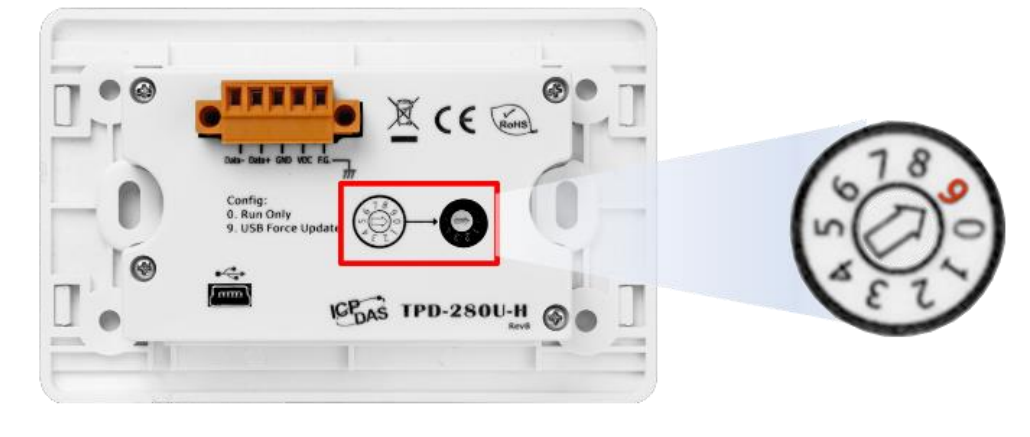

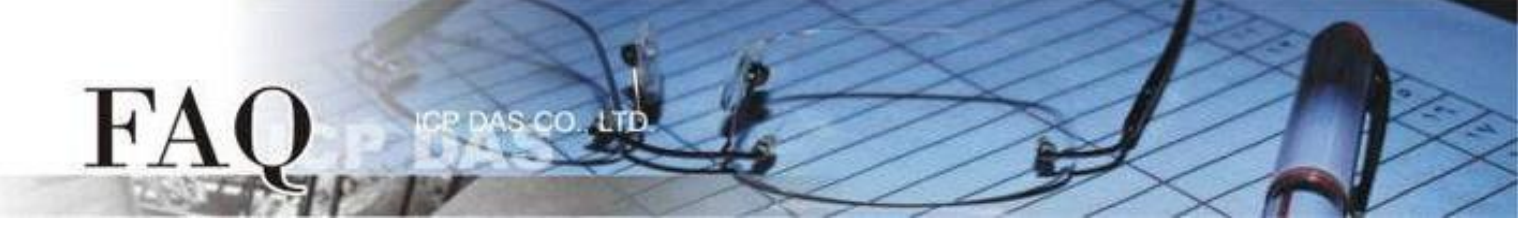

步骤 3 在 HMIWorks 软件,单击 "执行(R)" → "设置装置(TouchPAD)(S)" 来开启 "设置以太网络装置" 窗口 → 选取 "动态配置IP (DHCP)" 以及 "USB" 项目,再点击 "确认(O)"。

注意: 若网域无 DHCP 功能可改用固定 IP 并输入有效 IP 信息, 若 TouchPAD 不具有 Ethernet 功能可 跳过此步骤。

| Frame1 - [DIO_AIO_demo                | - HMIWor | ks STD v2.10.46 (Oct.18, 2019)]             |   |
|---------------------------------------|----------|---------------------------------------------|---|
| 。<br>相案(E) 編輯(E) 佈局(L)                | 排列(A)    | 檢視(V) 人機介面(M) 專案(P) 執行(R) 視窗(W) 工具(D) 說明(H) |   |
| C作匾  工具箱                              |          | 執行(產生原始碼、編譯、下載)(R) F9                       |   |
| P ← File<br>⊡ Program<br>∰ Connection | ^        | 建屋(產生原始语、編譯)(B) F5<br>編譯<br>本世俗地理(C) C-1-15 |   |
| TCPIP_1                               |          | ■                                           |   |
| I ags                                 |          | いたの の の の の の の の の の の の の の の の の の の     |   |
| 75 Dev_1_Al0                          |          |                                             |   |
| - 🔁 Dev_1_Al2                         |          |                                             |   |
| C Dev_1_AI3<br>C Dev_1_ENA            |          |                                             | _ |
|                                       | 設置       | 乙太網路裝置 ×                                    |   |
|                                       |          | 執行時的資訊 (TouchPAD)                           |   |
|                                       |          |                                             |   |
|                                       |          | ○ 固定 IP 🥄 🧹 🕞 動態配置 IP (DHCP) ○ 運行時設置 IP     |   |
|                                       |          | P位址                                         |   |
|                                       |          | 遊罩                                          |   |
|                                       |          | 閘道                                          |   |
|                                       |          | 裝置別名                                        |   |
|                                       |          | Download Interface : COUSE C Ethernet       |   |
|                                       |          |                                             |   |
|                                       |          |                                             |   |
|                                       |          |                                             |   |
|                                       |          |                                             |   |
|                                       |          |                                             |   |
|                                       |          |                                             |   |
|                                       |          |                                             |   |
|                                       |          | 4                                           |   |
|                                       |          | (確定(Q))取消(C)                                |   |

步骤 4 在 HMIWorks 软件,单击 "执行(R)" → "执行(产生原始码、编译、下载)(R) F9",将开启进度窗口, 等待程序编译、下载完成。

|                       | MANAGE CTD.      | 2 40 46 (0 + 40 2040)]  |       |                    |        |                |            |            |       |     | ~        |
|-----------------------|------------------|-------------------------|-------|--------------------|--------|----------------|------------|------------|-------|-----|----------|
| Prame - [Demo1 - H    | INTRACTOR STD V2 | 2.10.46 (Oct.18, 2019)] |       |                    |        |                |            |            | _     |     | ~        |
|                       | i局(L) 排列(A)      | 檢視(V) 人機介面(M)           | 專案(P) | 執行(R) 視窗(W)        | 工具①    | 說明( <u>H</u> ) |            |            |       | -   | ēΧ       |
| 工作區 工具箱               | 1                |                         |       | 執行(產生原始)           | 碼、編譯、  | 下載)(R) F9      |            | 屬性檢視區      | 庫     |     | <u>×</u> |
| File                  |                  |                         |       | 建置(產生原始)           | 碼、編譯)  | (B) F5         |            | Erame12    |       |     | •        |
| Connection            |                  |                         |       | 編譯                 |        |                |            | Background | 0xFFF | FFF | •••      |
| 🖻 ቅ Tags              |                  |                         |       | 產生原始碼(E)           |        | Ctrl+F5        |            | BrushStyle | Solid |     |          |
| Device                |                  |                         |       | ト載(D)              |        | Ctrl+F9        |            | Default    | True  |     |          |
| Virtual               |                  |                         |       | 設置裝置 (TouchPAD)(S) |        |                |            | Name       | Eram  | e1  |          |
|                       |                  |                         |       | 下載 .bin 檔(F)       |        |                |            | OnCreate   |       |     |          |
|                       |                  |                         |       | 主控台 (cmd.e         | xe)(C) | F10            |            | OnDestroy  |       |     |          |
|                       |                  |                         |       |                    |        |                | -          | OnHide     |       |     |          |
|                       |                  |                         |       |                    |        |                |            | Show       |       |     |          |
| Download in progress  |                  |                         |       |                    |        |                | ogramStyle | SoftF      | LC    |     |          |
|                       |                  |                         |       |                    |        |                |            | fObject    |       |     |          |
| 7%<br>[取消( <u>)</u> ] |                  |                         |       |                    |        |                | ]          |            |       |     |          |
|                       |                  |                         |       |                    |        |                |            |            |       |     |          |

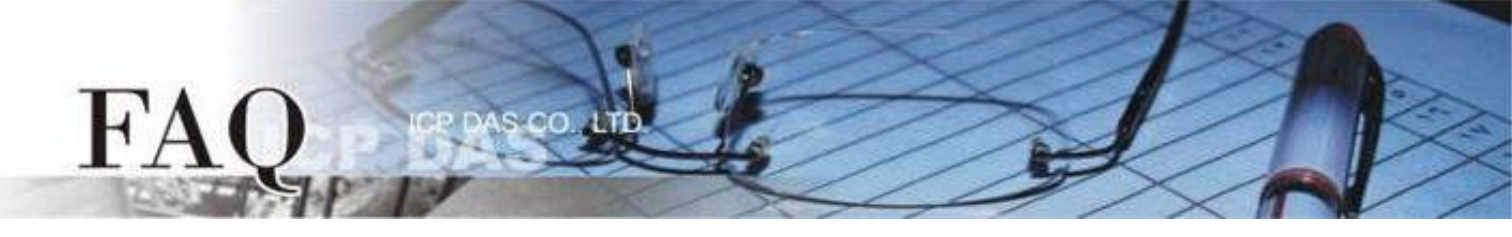

步骤 5 下载完成后(100%),将 Rotary Switch 切换至 "0"(执行模式),再将 TouchPAD 断电重新启动,此时 画面显示下载的项目。

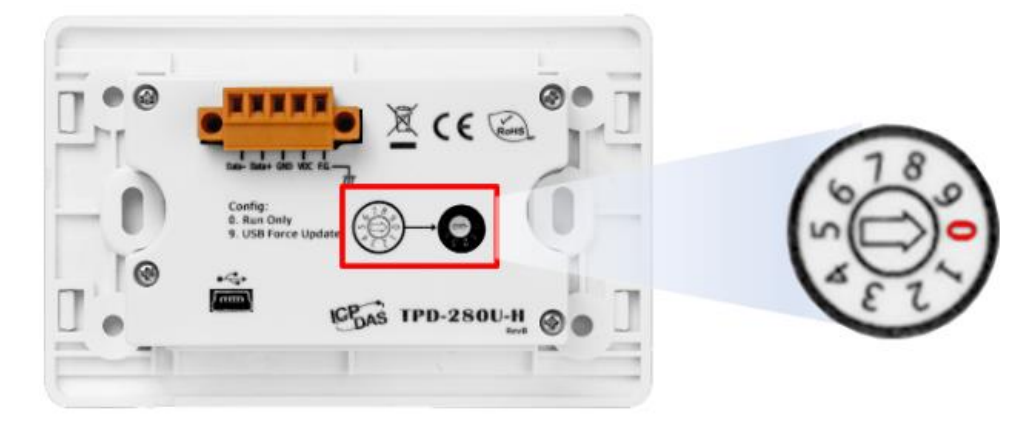